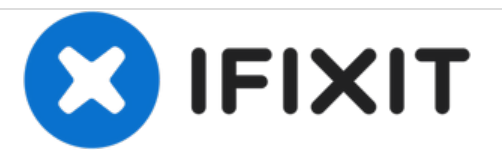

# Reemplazo del ram por el Acer Aspire E5-573G

Guía sobre cambiando el ram en el Acer Aspire E5-573G

Escrito por: Alex Bahm

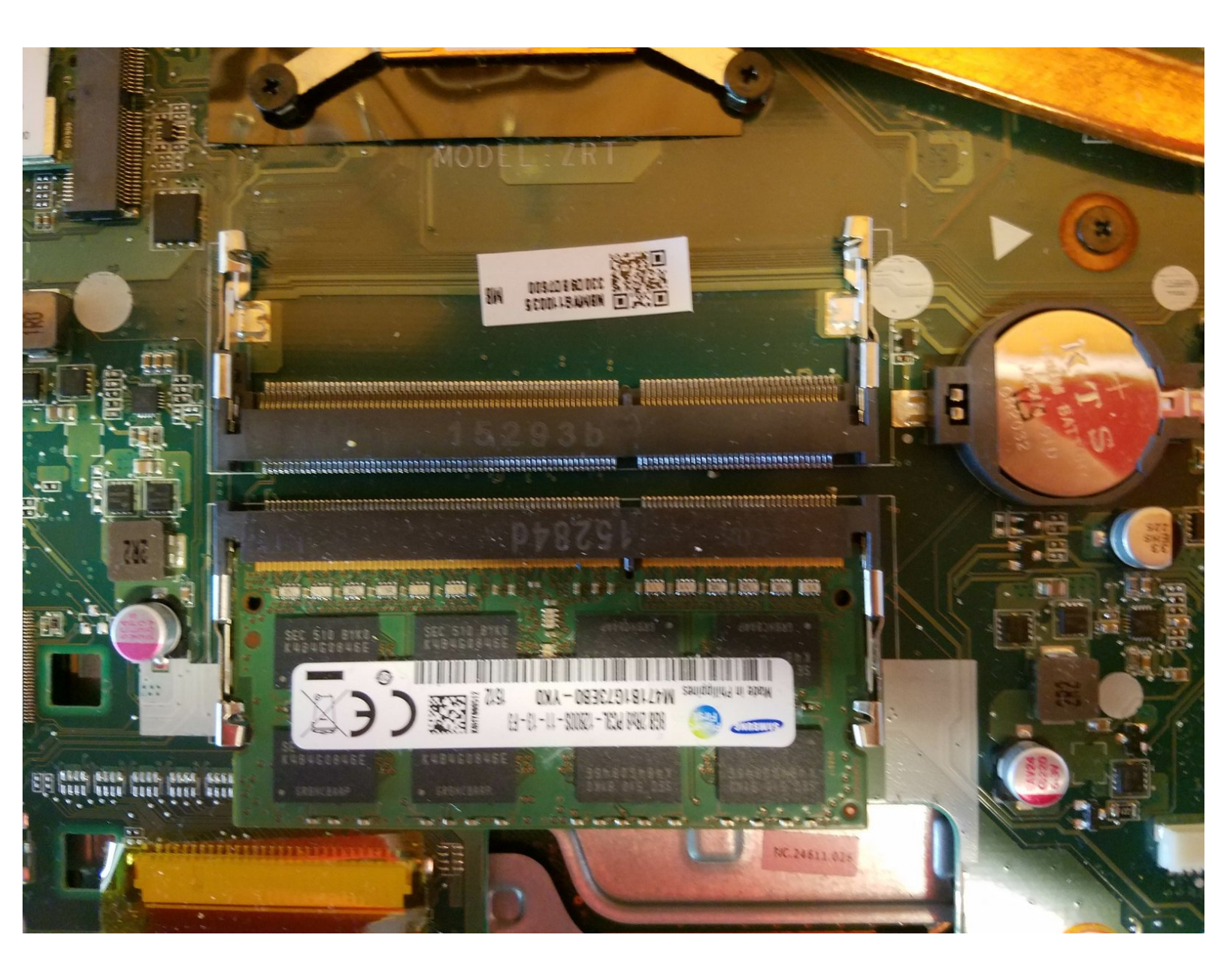

# INTRODUCCIÓN

Guía sobre cambiando el ram en el Acer Aspire E5-573G. útil para reemplazar el ram defectuoso, agregar una nueva barra de ram o mejorar el ram.

## **HERRAMIENTAS:**

- Phillips #0 Screwdriver (1)
- iFixit Opening Picks set of 6 (1)

#### Paso 1 — Disco óptico

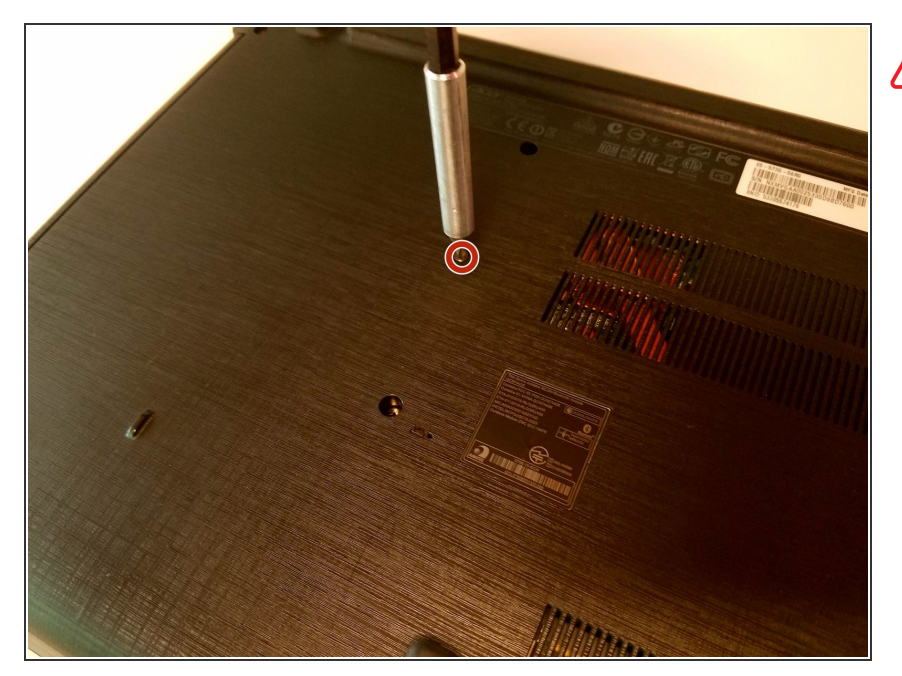

- Asegúrate de que el dispositivo esté apagado antes de comenzar este procedimiento.
  - Remueve el tornillo Phillips de 5 mm que sujeta el disco en su lugar.

#### Paso 2

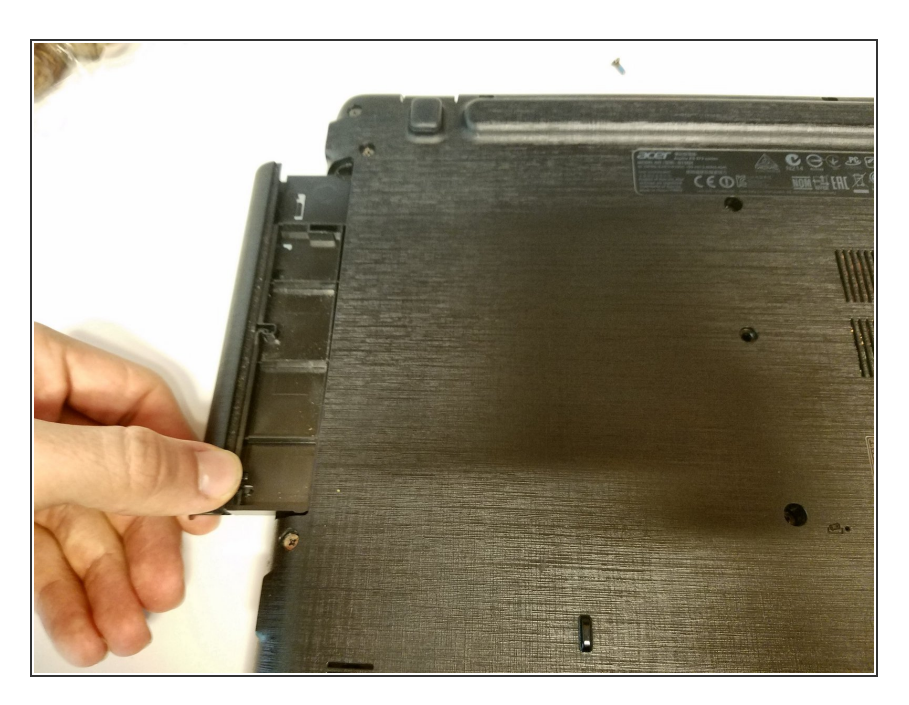

• Saca el disco óptico.

#### Paso 3 — Ram

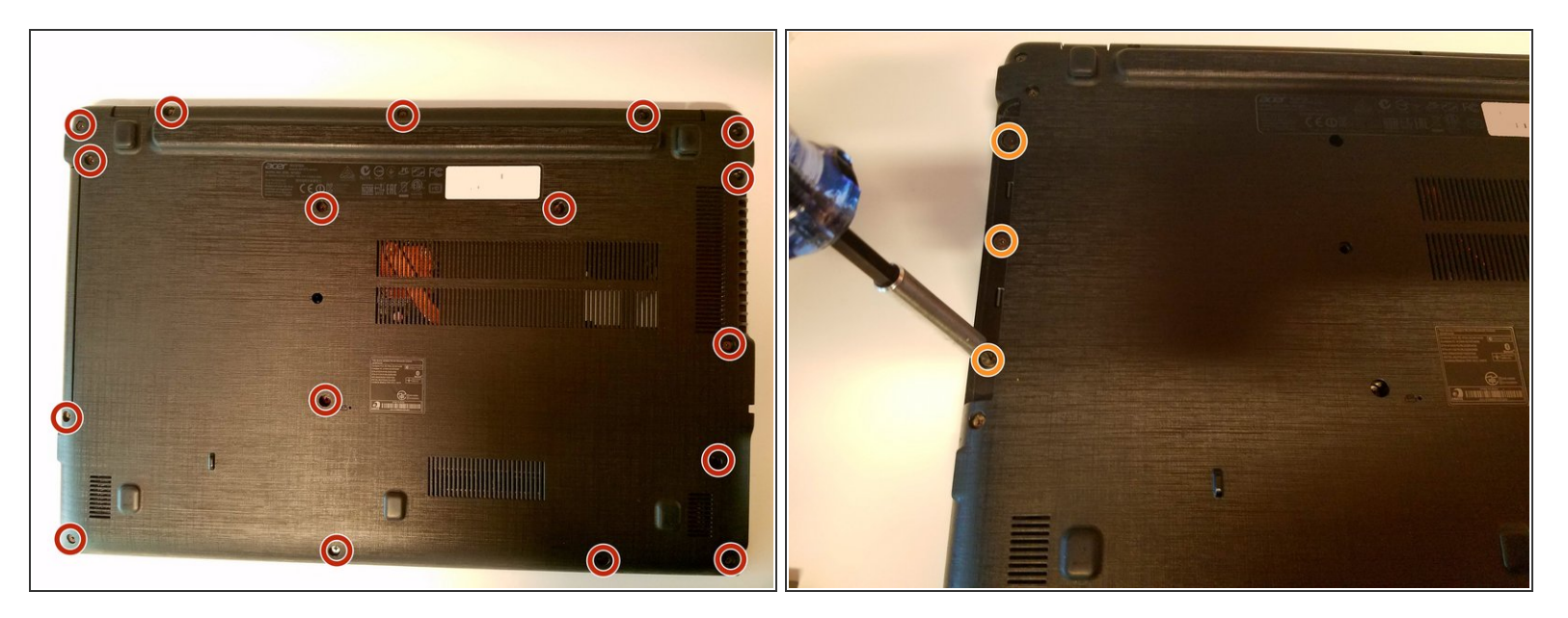

- Desatornille todos los 17 tornillos de cabeza Phillips (5 mm) desde el fondo.
- Desatornille los tres tornillos de cabeza Phillips (2.5 mm) debajo de la unidad óptica.

### Paso 4

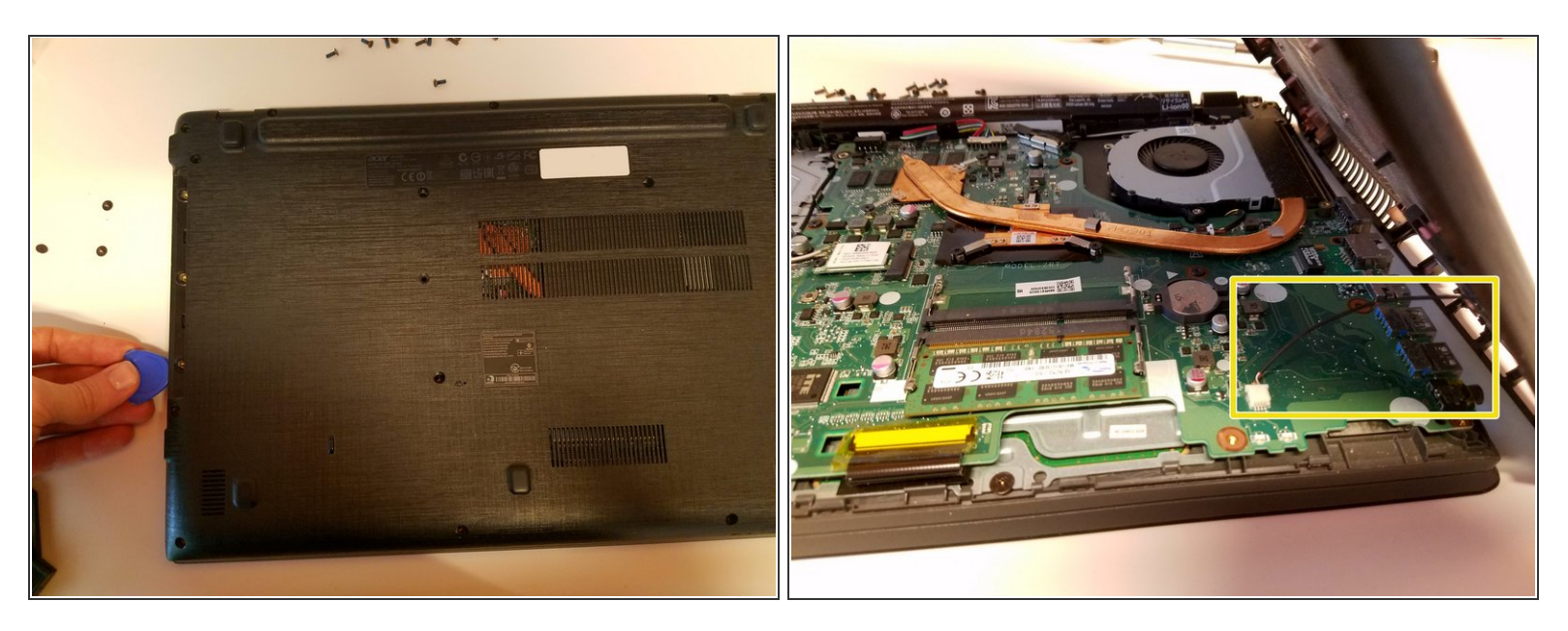

- Ejecute un pick alrededor del borde de la computadora portátil (entre las dos partes) para abrirla.
- Levante el lado izquierdo de la caja y desenchufe el cable del altavoz antes de quitar por completo la parte inferior.

#### Paso 5

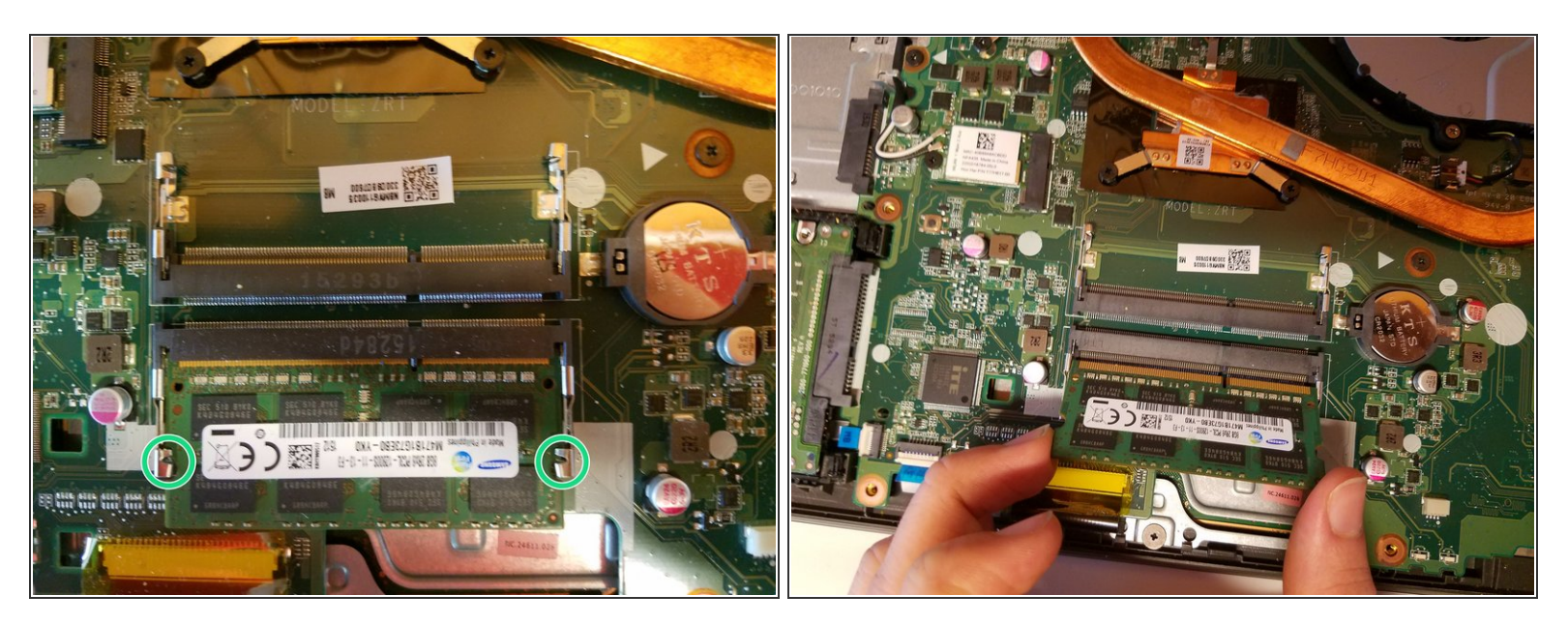

- Suelta los dos pasadores de retención.
- Extraiga el ram.

Para volver a montar su dispositivo, siga estas instrucciones en orden inverso.